## **ONLINE GIVING**

Visit us @ www.emmanuelboston.org

- I. Go to the stewardship page under mission in the top menu.
- 2. Choose to donate with a PayPal Account or to donate without a PayPal account.

Benefits of a PayPal account

- -Allows online management of recurring payments
- -One can pay directly from a bank account
- -One can download the PayPal app to easily donate from your phone

Can I set up recurring payments without an account?

Yes, but you would need to contact our Parish Administrator to amend your payments.

## DONATE WITH A PAYPAL ACCOUNT

I. Sign up for an account at www.paypal.com.

| (d) (ii) A Parell Inc. (15) https://www.payeal.com |          |                         |                 | Ý ▼ C <b>N</b> * Ann       |                      |
|----------------------------------------------------|----------|-------------------------|-----------------|----------------------------|----------------------|
| Personal                                           | Business |                         | matthe          | w_griffing@yaho 💽 Password | Event Log in Sign Up |
| PayPal                                             | Comple   | ete Payment Solutions ~ | Popular Tools 👻 | Specialized Solutions ~    |                      |

2. Choose PayPal for personal use and follow the steps to set up an account.

3. Return to our mission page and click on the donate button.

4. Enter the amount you want to pay and log into your account.

6. Choose your payment method. Link a bank account to PayPal or pay with a credit card.

5. Make a one payment each time you log into your account or set up recurring payments.

See back of sheet for instructions on changing a recurring payment.

## DONATE WITHOUT AN ACCOUNT

I. Click the donate link from our stewardship

page. <u>Donate</u>

2. Click continue to pay without an account.

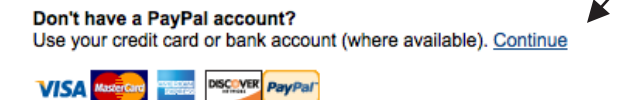

3. Make a payment with your credit card. Choose to make a one time payment or to set up a recurring payment.

If you set up a recurring payment without an account you will need to our Parish Administrator, to amend your payments.

Amanda March, Parish Administrator 617-536-3355 ext. 10 parishadmin.emmanuel@gmail.com

Emmanuel Episcopal Church 15 Newbury Street Boston, MA 02116

## AMENDING RECURRING PAYMENTS FROM YOUR PAYPAL ACCOUNT

I)Log into your PayPal account at www.paypal.com.

2)Go to overview of payments.

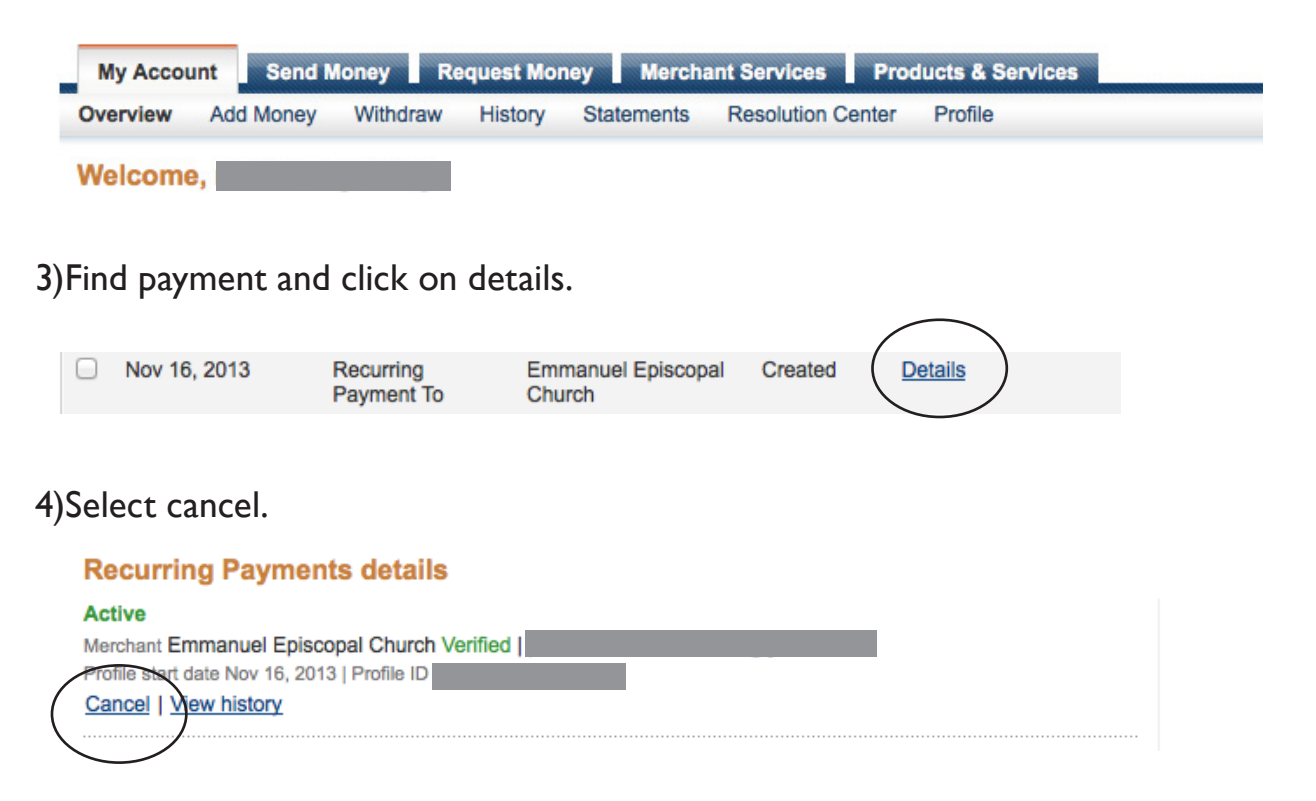

5)Approve cancelation of profile. You should receive an email confirmation of the cancelation.

To change the amount of a recurring payment. You need to cancel the old payment and create a new payment.